## Bước 1: đăng nhập trang web tuyensinhdaucap.hcm.edu.vn

## - Chọn đăng ký tuyển sinh

| CÔNG THÔNG TIN VỀ TUYỂN SIN<br>Về kế hoạch huy động trẻ ra lớp và tuyến sinh vào các lớp đầu<br>Năm học 2024 - 2025 | H ĐẦU CẤP<br>cấp năm học   |
|----------------------------------------------------------------------------------------------------|----------------------------|
| QUY ĐỊNH TUYẾN SINH ĐĂNG KÝ TUYẾN SINH ĐĂNG KÝ KHẢO SÁT 6 HỎ TRỢ TƯ                                                 | YẾN SINH HƯỚNG DẦN ĐĂNG KÝ |
| CÓNG THÔNG TIN TUYÉN SINH<br>Hotline: 1900 4740 - Hồ trợ trực tuyến Teamviewer - UltraViewer                        |                            |

## Bước 2: Chọn xác nhận thông tin (Mầm Non)

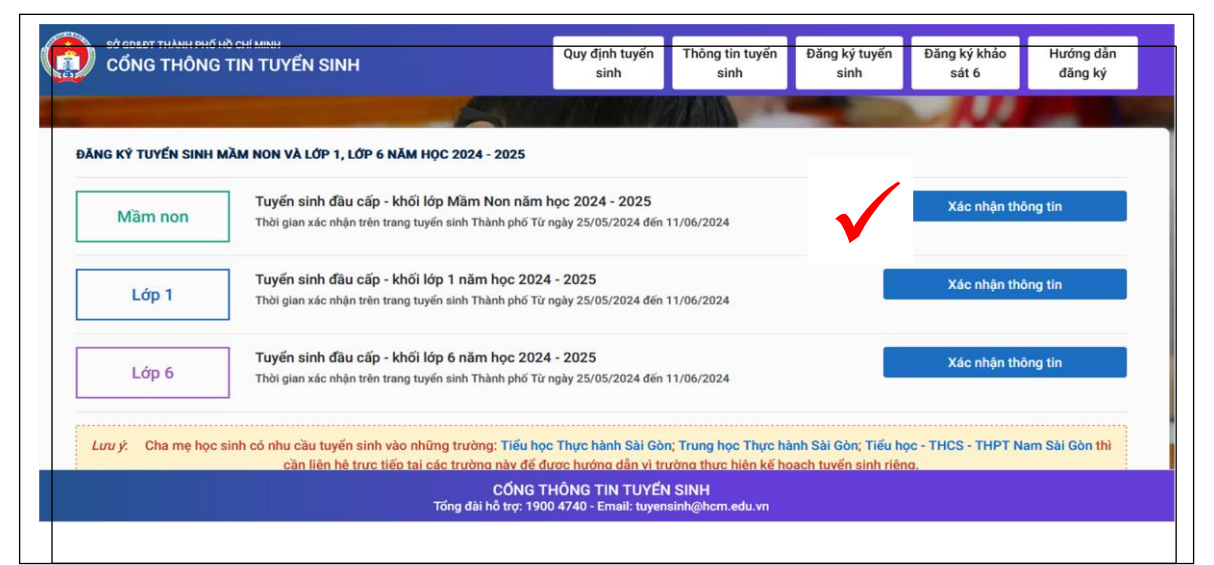

## Bước 3: Chọn nút xanh không có tài khoản

| Số GORĐT THÀNH PHố Hỗ CHỉ MINH<br>CỔNG THÔNG TIN TUY | ÉN SINH                                                           | Quy định tuyển<br>sinh                      | Thông tin tuyến<br>sinh            | Đăng ký tuyển<br>sinh | Đăng ký khảo<br>sát 6 | Hướng dẫn<br>đăng ký |
|------------------------------------------------------|-------------------------------------------------------------------|---------------------------------------------|------------------------------------|-----------------------|-----------------------|----------------------|
|                                                      | PHŲ HUYNH N<br>(Tuyến sinh đầu cấp - )<br>• Số định danh còng dân | IHẬP THÔNG<br><sup>khối lớp</sup> Măm Non n | TIN TRA CỨU<br>ăm học 2024 - 2025) |                       |                       |                      |
|                                                      | Nhập số định danh công dân (VD                                    | 0: 568645245651)                            |                                    |                       |                       |                      |
|                                                      | * Mật khẩu<br>Nhập mật khẩu là ngày sinh của                      | học sinh vd:010120                          | 17 hoặc 112017                     |                       |                       |                      |
|                                                      | <ul> <li>Hiện mật khẩu.</li> <li>* Mã bảo vệ</li> </ul>           |                                             |                                    |                       |                       |                      |
|                                                      | MÃ BẢO VỆ                                                         |                                             | 6BA                                | 4 0                   |                       |                      |
|                                                      | Tra cứu                                                           |                                             | Không có tài khoả                  | n 🛛                   |                       |                      |

Bước 4: Nhập tất cả thông tin của học sinh (không tích chọn trường tiên tiến)

| PHIẾU THÔNG TIN HỌC SINH MẦM NON                  |             |       |          |                        |                  |
|---------------------------------------------------|-------------|-------|----------|------------------------|------------------|
|                                                   |             |       |          | Xác nhận thông ti      | n 🛛 Vê trang chu |
| THÔNG TIN HỌC SINH                                |             |       |          |                        |                  |
| Họ tên *                                          | Ngày sinh * |       | Gir      | ới tính *<br>Chon      |                  |
| Thông tin nơi sinh * Tôn giáo                     | Dân tộc *   |       | Dâ       | n tộc (Ghi theo giấy l | khai sinh)       |
| Chọn 🗸 Chọn 🗸                                     | Chọn        | - *   | <b>x</b> |                        |                  |
| Số định danh cá nhân (do Công An phường/xã cấp) * | Số điện tho | ņại * | ✓ Em     | nail                   |                  |

Bước 5: Tích vào Tôi xin cam kết khai báo đúng thông tin và chịu trách nhiệm thông tin trên là chính xác. Sau đó nhập mã bảo vệ (cho sẳn) và Tích vào xác nhận thông tin

| PHIẾU THÔNG TIN HỌC SINH MẦM NON                                                             | Xác nhận thông tin Về trang chủ |
|----------------------------------------------------------------------------------------------|---------------------------------|
| Unon *                                                                                       |                                 |
|                                                                                              |                                 |
| THÔNG TIN TRƯỜNG TIÊN TIẾN                                                                   |                                 |
| Đăng ký vào trường tiên tiến hội nhập, trường có lớp tích hợp (Lưu ý: PHHS                   |                                 |
| nghiên cứu kỹ kế hoạch tuyển sinh của quận huyện và của trường mà PHHS có                    |                                 |
| nguyện vộng dàng kỳ nước kin chộn nường)                                                     |                                 |
| XÁC NHẬN                                                                                     |                                 |
| 🖌 xin cam kết khai báo đúng thông tin và chịu trách nhiệm những thông tin trên là chính xác. |                                 |
|                                                                                              |                                 |
| Mã bảo vệ MÃ BẢO VỆ 🗸 DUTH 🕄                                                                 |                                 |
|                                                                                              |                                 |
| CÔNG THÔNG TIN TUYẾN SINH                                                                    |                                 |
| Tong dai ho trợ: 1900 4740 - Email: tuyensinh@hcm.edu.vn                                     |                                 |